## Apple Mail POP Setup

Open Apple Mail.

If you are not prompted to create an account, go to Mail -> Preferences.

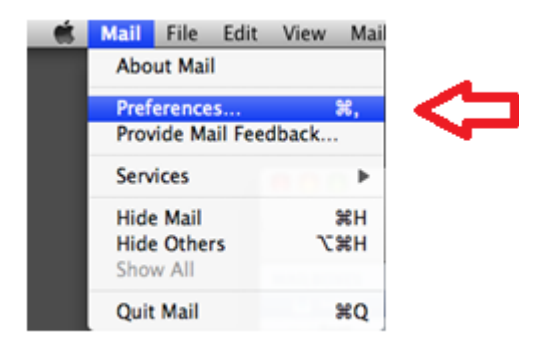

Click on the + button in the lower left hand corner.

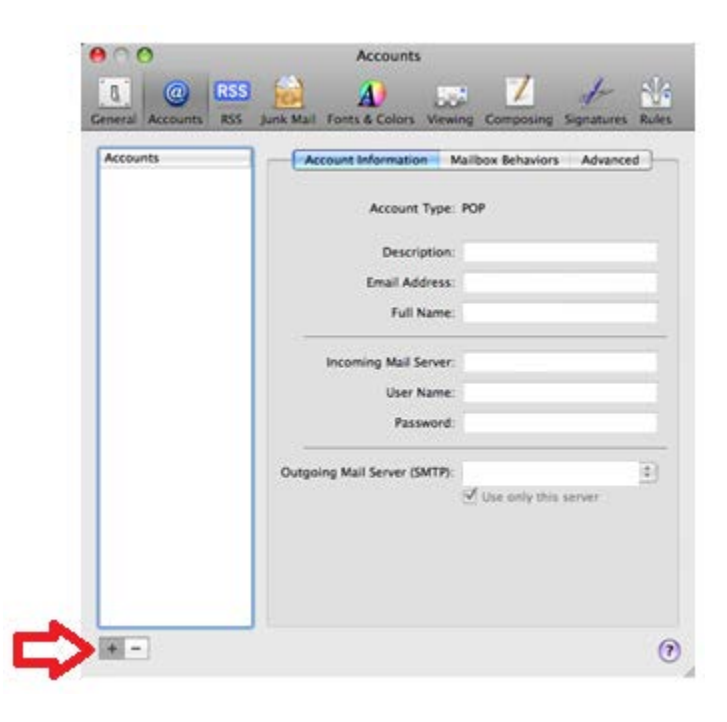

Type in your name as you want it to appear on outgoing emails. Type in your domain email address and password. Click Continue.

| Add Acc       | ount                                                                      |
|---------------|---------------------------------------------------------------------------|
| You'll an add | be guided through the necessary steps to set up<br>litional mail account. |
| To get        | started, fill out the following information:                              |
|               | Full Name: John Smith                                                     |
| Ema           | il Address: johnsmith@example.com                                         |
| 62            | Password: •••••                                                           |
| KO -          |                                                                           |
| CORERUNO      |                                                                           |
|               |                                                                           |
| Consel        | Callert Carth                                                             |

Type in the incoming mail server information. Account Type: POP Description: pop.cccinternet.net Incoming Mail Server: pop.cccinternet.net User Name: Your Username Password: Your Password

Click Continue.

|        | Incoming Mail Server  |                   |
|--------|-----------------------|-------------------|
| prover | Account Type:         | O POP             |
| 31     | Description:          | pop.htenvmail.net |
| 2      | Incoming Mail Server: | pop.htenvmail.net |
| 3      | User Name:            | johnsmith         |
|        | Password:             |                   |
| ORERI  | INO                   |                   |
| 2      |                       |                   |

Type in the outgoing mail server information.

Description: smtp.cccinternet.net Outgoing Mail Server: smtp.cccinternet.net Make sure "Use only this server" is checked. Make sure "Use Authentication" is checked. Your information should already be filled out, if not, fill it in. Click Continue.

| LAN A A  | Description:          | smtp.htenvmail.net   |
|----------|-----------------------|----------------------|
| 1        | Outgoing Mail Server: | smtp.htenvmail.net   |
| 1        | A 15                  | Use only this server |
| 5        | Use Authentication    |                      |
| O FR     | User Name:            | johnsmith            |
|          | Password:             |                      |
| RAC      | - Carte               |                      |
| CURERINO | Janear                |                      |

Uncheck "Use Secure Sockets Layer (SSL)". Keep Authentication at Password. Click Continue.

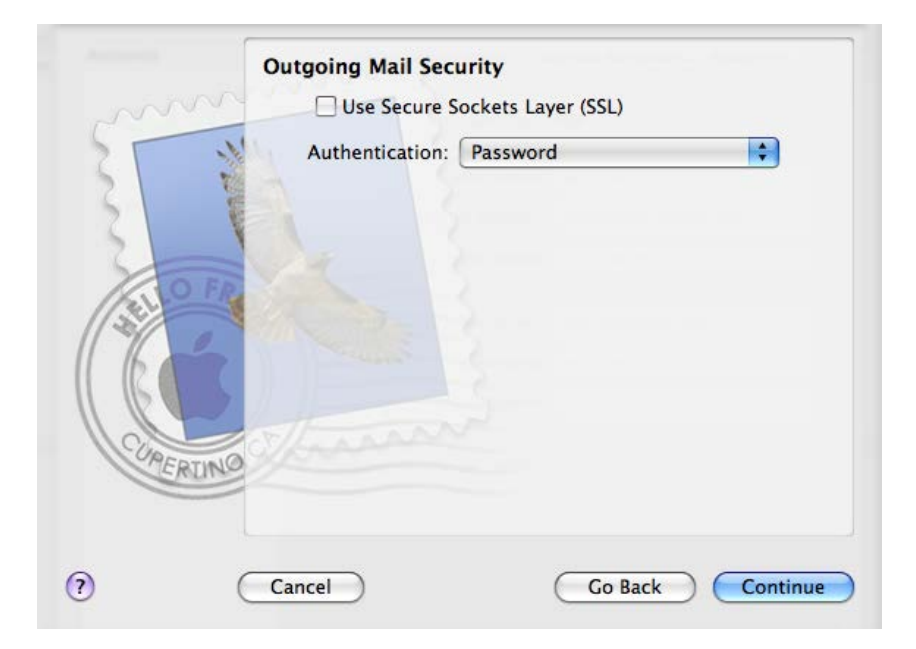

Click on Create.

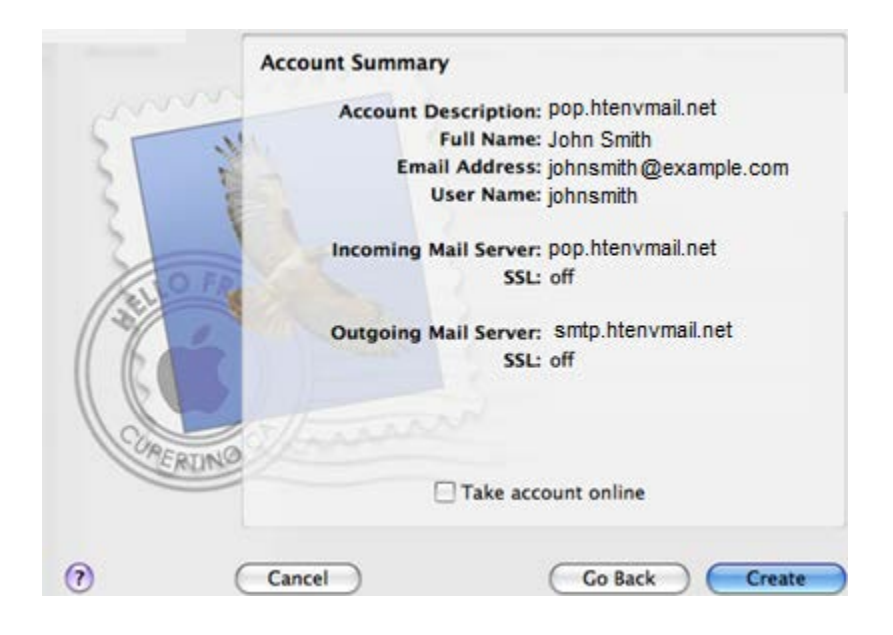

On the Accounts page, click on smtp.cccinternet.net next to "Outgoing Mail Server (SMTP)" at the bottom of this screen, and choose "Edit Server List".

| ccounts | Account Information M       | ailbox Behaviors Advanced |
|---------|-----------------------------|---------------------------|
| 90P     | Account Type:               | ІМАР                      |
|         | Description:                | pop.htenvmail.net         |
|         | Email Address:              | johnsmith@example.com     |
|         | Full Name:                  | John Smith                |
|         | Incoming Mail Server:       | pop.htenvmail.net         |
|         | User Name-                  | None                      |
|         | Passwore                    |                           |
|         | Outgoing Mail Server (SMTP) | 1                         |
|         |                             | Edit Server List          |
|         |                             |                           |

Click on "Use Custom Port" and enter 587, or you can leave as default port. Either one will work. Be sure that "Use Secure Sockets Layer (SSL)" is still unchecked and that your username and password are entered in. Click OK.

|                                  | -  |
|----------------------------------|----|
| Account Information Advanced     |    |
| Use default ports (25, 465, 587) |    |
| O Use custom port: 587           |    |
| Use Secure Sockets Layer (SSL)   |    |
| Authentication: Password         |    |
|                                  |    |
| User Name: johnsmith             | 1. |

Go to the Advanced tab along the top. Ensure that the Port listed is 110 and not 995, and ensure that "Use SSL" is not checked.

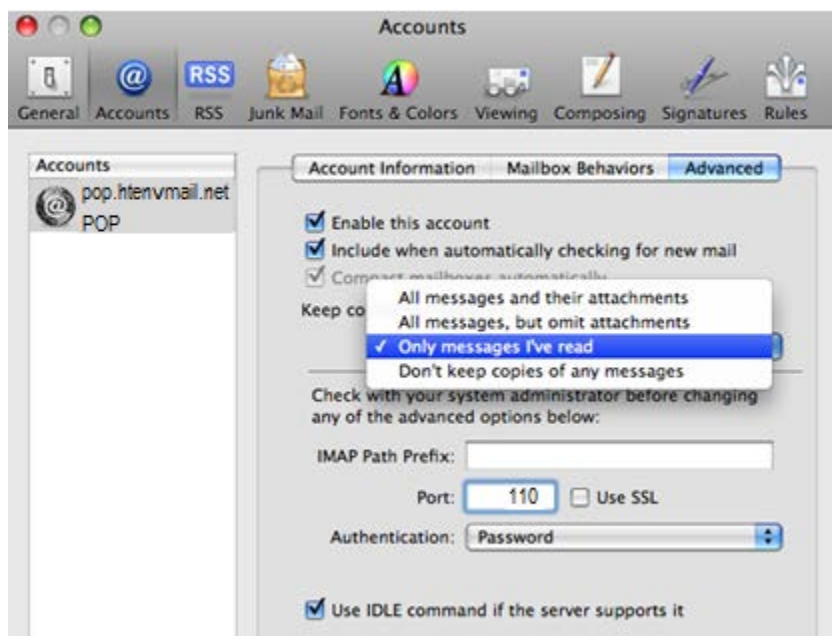

Click on the red button in the upper left hand corner to shut the window (being sure to click Save when it asks you) and your setup is complete!